# f-pro-keyConf v2.1– Anleitung

## 1. f-pro USB-Taster anschließen:

oro

• Verbinde den f-pro USB-Taster mit einem Windows-Computer mit Standard-Tastatur. Bis zu 10 USB-Taster können gleichzeitig programmiert werden.

#### 2. f-pro-KeyConf herunterladen und entpacken:

• Lade das Programm herunter und entpacke es.

## 3. Lampen überprüfen:

• Stelle sicher, dass alle Lampen der Tastatur aus sind (CapsLock, Rollen, Num-Pad). Deaktiviere sie gegebenenfalls.

# 4. f-pro-keyConf starten:

| 294         | 496         | ailable     | contacts          | 5 10        | (bit | Key Codes                                | ×              | t [ | Keycode |
|-------------|-------------|-------------|-------------------|-------------|------|------------------------------------------|----------------|-----|---------|
| 4<br>0<br>0 | 0<br>0<br>0 | 0<br>0<br>0 | 0-7 key<br>0<br>0 | 0<br>0<br>0 |      | a GUI / Windows Next Alt Next Shift OK A | 5<br>Abbrechen | 0   | 0       |
| 40          |             |             |                   |             |      | Schreiben                                |                |     | Ende    |

• Starte das Programm und wähle die Available contacts des USB-Gerät (Standard: 1) [Bild 1].

#### 5. Tasten programmieren:

- Klicke auf "**Keycode"** [Bild 2]. Wähle die zu programmierenden Tasten über die Auswahl im Ausklappliste [Bild 3].
- Füge bei Bedarf Zusatztasten hinzu (z.B. Command bei Apple, Wiederholung der Tasten) [Bild 4].
- Klicke auf "**Next**" [Bild 5] für die nächste Taste und wiederhole den Vorgang. Kein Tastendruck beim Loslassen: Wähle den obersten "leeren" Eintrag der Ausklappliste und klicke auf "Next".

#### www.f-pro.de

# 6. Programmieren starten:

- Klicke auf "**Schreiben**" [Bild 6] um die Programmierung zu starten. Währenddessen Maus und Tastatur nicht benutzen.
- Die Tastaturlampen leuchten und ein Countdown zeigt den Fortschritt an.

# 7. Erfolgreiche Programmierung:

• Bei erfolgreicher Programmierung erscheint "programming ok" im Anzeigefeld. Der Taster kann nun getestet werden.

# Mögliche Fehler und Hinweise:

- **Taste nicht programmiert**: Stelle sicher, dass die Taste über das Dropdownfeld ausgewählt wurde.
- **Lock active**: CapsLock, Rollen oder Num-Pad ist noch aktiv. Drücke OK, aktiviere und deaktiviere die Tasten.
- **Anzeigefeld leer**: Wiederhole die Schritte 2-6 und ziehe das USB-Gerät ab und stecke es nach 5 Sekunden wieder ein.
- **Fehler bei CTRL-Taste**: Bei leerem Anzeigefeld teste die Programmierung durch Drücken/Loslassen der Taste.
- **MENU erscheint**: Steht für die Zusatztaste ALT.
- Kein USB-Signalton: Wende dich an den Kundendienst: <u>info@f-pro.de</u>

# Zusätzliche Einstellungen:

- **Bounce Time**: Zeit in Millisekunden zwischen Tastendrücken, empfohlen 10 ms.
- **Programming speed**: Geschwindigkeit beim Programmieren.
- **Key repeat**: Wiederholung der Zeichenkette aktivieren durch eine "1" in der Hauptmaske.
- Available contacts je f-pro Gerät:

| f-pro Produkt                       | Available contacts |
|-------------------------------------|--------------------|
| USB-Fußschalter                     | 1                  |
| USB-Buzzer                          | 1                  |
| USB-Handtaster                      | 1                  |
| USB-Sensor (Näherung) und (optisch) | 1                  |
| Konnektor (1er)                     | 1                  |
| USB-Konnektor (2er)                 | 2                  |
| USB-Fußschalter (3er)               | 3                  |
| USB-Konnektor (8er), 8er Chipsatz   | 8                  |

www.f-pro.de